## Первичная авторизация

сайтына киресиздер

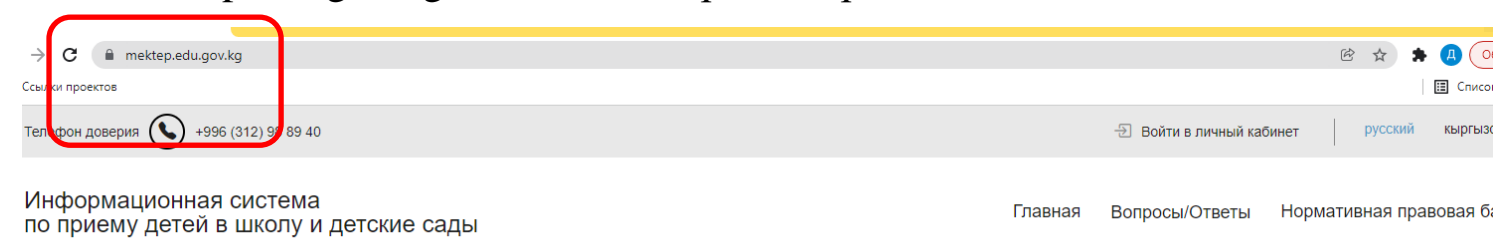

### Откровется страница Авторизации

mektep.edu.gov.kg

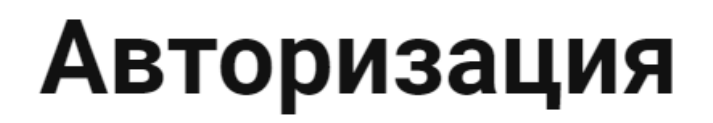

Единый центр авторизации Информационной системы учета человеческих ресурсов позволяет использовать одну учетную запись для Дистанцонного обучения, Оценки *г* кадров

Если у вас есть соответствующий уровень доступа и уже есть учетная запись на одно

| Логин                                                          |  |
|----------------------------------------------------------------|--|
| 11812199                                                       |  |
|                                                                |  |
| Пароль                                                         |  |
|                                                                |  |
| Вы забыли пароль? Обратитесь в общий отдел своего<br>ведомства |  |
|                                                                |  |
| DOŬTU                                                          |  |
| DOŬTU                                                          |  |

Здесть Вы вводите полученный от Районного образования логин и пароль

Выйдеи информация о том чтобы Вы подтвердили свой адрес

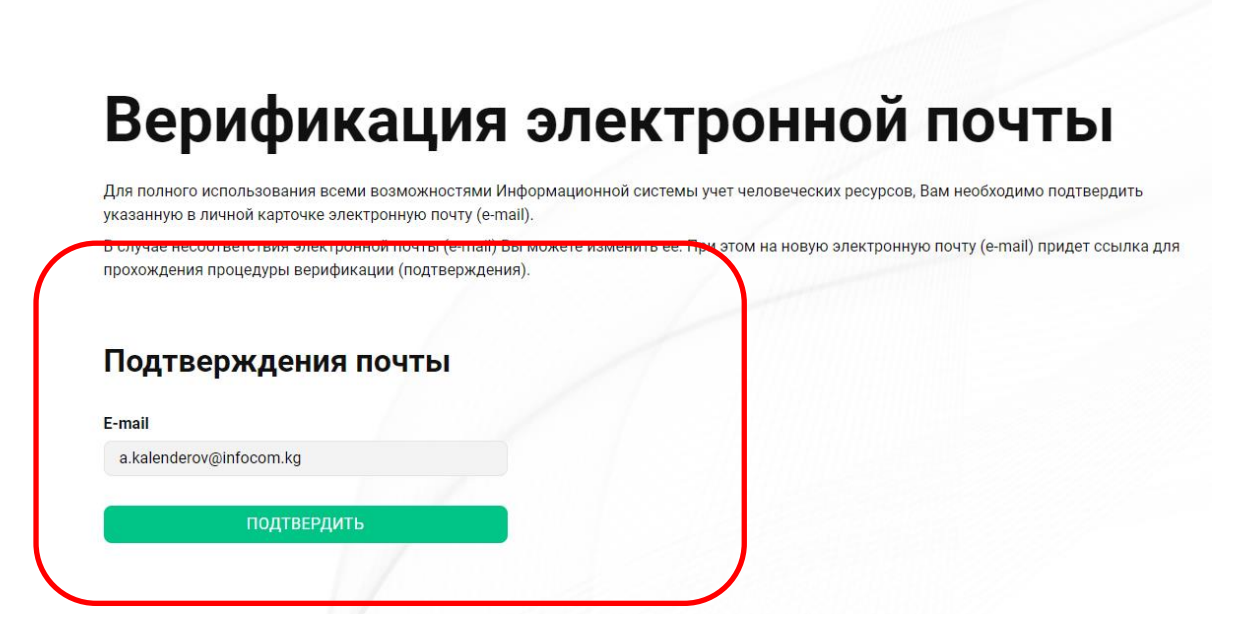

Нажимаете подтвердить и выходит информация о том что Ваша почта подтверждена

| 🤤 Центр авторизации                                                               |               |                                    |
|-----------------------------------------------------------------------------------|---------------|------------------------------------|
| Верификан                                                                         |               | й почты                            |
| Для полного использовани в всеми возми<br>указанную в личной карточ ке электронну | Подтверждение | в, Вам необходим) подтвердить      |
| В случае несоответствия электронной по<br>прохождения процедуры в рификации (г    |               | ную почту (e-mail) придет ссылка д |
| На вашу почту уже отправлено ссылка д                                             |               | не получили, проварьте в папке спа |
| противном случае проверы е адрес почт                                             | Закрыть       |                                    |
| Подтверждения почт                                                                | )I            |                                    |
| E-mail                                                                            |               |                                    |
|                                                                                   |               |                                    |

Заходите на свою почту и по ссылке которая пришла переходите для того чтобы поменять свой пароль

#### Инструкция для использования, ГП «Инфоком» для МОН №3, от 17-02-2022

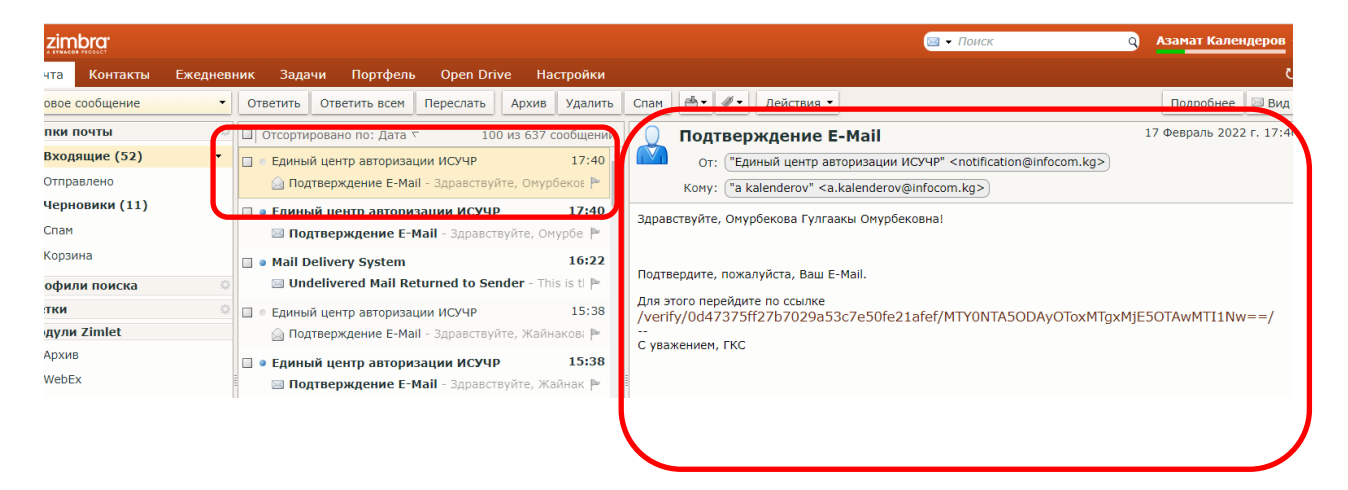

#### В следующей страница нажимаете Продолжить

С в authinfocom.kg/verify/0d47375ff27b7029a53c7e50fe21afef/MTY0NTASODAyOToxMTgxMjE5OTAwMT11Nw==/
Inform проектов
Выйти
Выйти
Выйти
Выйти
Выйти
Выйти

#### Пишете новый логин и пароль

## Первоначальная настрой

Для доступа к сервисам необходимо изменить временный пароль

Ваш новый пароль должен состоять из букв латинского алфавита (А-z), арабских цифр (0-9) и быть не

| ізменение пароля      |  |
|-----------------------|--|
| ведите новый пароль   |  |
| New Password          |  |
| овторите новый пароль |  |
| Confirm Password      |  |
|                       |  |
|                       |  |

# Нажимаете сохранить и выйдет страница о том чтобы Вы подтвердили переход

## Кнопкой подтверждатет

\_id=enroll\_edu&scope=pin&redirect\_uri=https://mektep.edu.gov.kg/auth-ekyzmat/login&response\_type=code&state=backend-(

| Центр авторизации                                                                                                 |  |
|----------------------------------------------------------------------------------------------------|--|
| Добро пожаловать,                                                                                                 |  |
| Войти под другой учетной записью                                                                                  |  |
| запрашивает следующие данные о вас:<br>• ПИН<br>• ФИО<br>• Дата рождения<br>• Место работы<br>• Контактные данные |  |
| Отказать Разрешить                                                                                                |  |

## Нажимаете разрешить и заходите на свою страницу

|                                                                                                    |         |                       |                  | $\overline{}$ |
|----------------------------------------------------------------------------------------------------|---------|-----------------------|------------------|---------------|
| C     E mektep.edu.gov.kg/auth-ekyzmat/login?code=9e23060bdb572703218882390cc167e70092b51b&state=backend-diamond |         |                       | E 🌣 🖡 😃          | Обновит       |
| Ссылки проектов                                                                                                  |         |                       |                  | Список для чт |
| Телефон доверия 🌜 +996 (312) 98 89 40                                                                            |         | Войти в личный кабине | т русский        | кыргызский    |
| Информационная система<br>по приему детей в школу и детские сады                                                 | Главная | Вопросы/Ответы Н      | ормативная право | эвая база     |
|                                                                                                    |         |                       |                  |               |
|                                                                                                    |         |                       |                  |               |
|                                                                                                    |         |                       |                  |               |
|                                                                                                    |         |                       |                  |               |
|                                                                                                    |         |                       |                  |               |
|                                                                                                    |         |                       |                  |               |
|                                                                                                    |         |                       |                  |               |